Die Clemens-Brensano-Grundschule

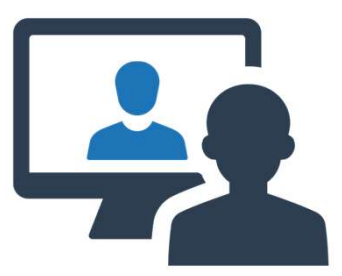

## Kurze Anleitung zum Teilnehmen an Videokonferenzen über den Lernraum Berlin

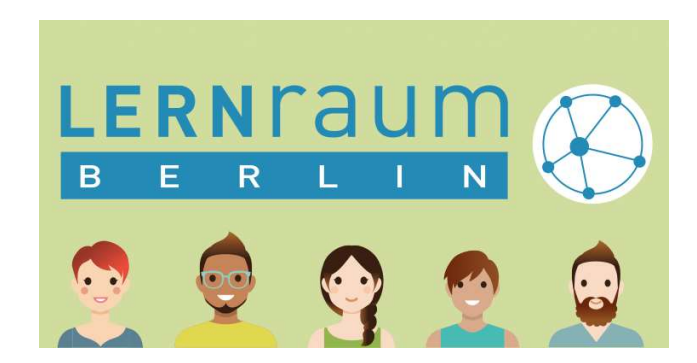

| Kurs: 06G25 SJ20-21 k                                                                                                    | Klasse 3c Fi X +                                                                                                    |         | 0 ×   |
|----------------------------------------------------------------------------------------------------|----------------------------------------------------------------------------------------------------|---------|-------|
| )→ ୯ ଢ                                                                                                    | 🛈 🔒 https://www.lernraum-berlin.de/v3und4/course/view.php?id=30120                                                       | lu"     |       |
|                                                                                                    | Lernraum 👻 Hilfe und Support 👻 Informieren 👻 Verbund wechseln 👻 Deutsch (de) 🎽 David                                     | Loscher | 8 •   |
| »                                                                                                    | 06G25 SJ20-21 Klasse 3c Frau Russ                                                                                        | ¢ •     | «     |
| Da                                                                                                    | ashboard / Meine Kurse / 06G25 SJ20-21 Klasse 3c Frau Russ                                                               |         |       |
|                                                                                                    |                                                                                                    |         |       |
| (                                                                                                    | Willkommen im Klassenlernraum der 3c!                                                                                    |         |       |
| (                                                                                                    | Nachdem du dich im Lernraum Berlin angemeldet hast, finde                                                                | est o   | łu    |
| An and a second second s | Nachrichtenforum: Ankündigungen der Lehrkräfte hier den Link zu den Videokonferenzen deiner Klasse                       |         |       |
|                                                                                                    | Forum für Aufgabenstellungen und Rackfragen der Schüler*innen IIIET UEIT LITIK ZU UEIT VIUEUKUTTETETIZETT UETTET KIASSE. |         |       |
|                                                                                                    | Videokonferenzen (DEI KIUSSENOTUTIET UET 3D UTENT TIUT UIS BEISPIEL)                                                     |         |       |
| _                                                                                                    | e Aktuelle Informationen und Dokumente                                                                                   | ۲       |       |
|                                                                                                    | ⊖ Deutsch                                                                                                    | ۲       |       |
|                                                                                                    | ⊖ Mathematik                                                                                                    | o       |       |
|                                                                                                    | ⊎ Fremdsprachen                                                                                                    |         |       |
|                                                                                                    | H Sachuntarricht                                                                                                    |         |       |
|                                                                                                    |                                                                                                    | •       |       |
|                                                                                                    | eligion / Etnik                                                                                                    | ۲       |       |
|                                                                                                    | <sup>©</sup> Kunst                                                                                                    | ۲       |       |
|                                                                                                    | <sup>⊖</sup> Musik                                                                                                    | ۲       |       |
| r (frank larger t                                                                                                    | ⊖ Sport                                                                                                    | ۲       |       |
| nwww.ieinraum-be                                                                                                    |                                                                                                    | • (p)   | 11:27 |

| <u>D</u> atei <u>B</u> earbeite | en <u>A</u> nsicht <u>C</u> hronik <u>L</u> esezeid                | chen E <u>x</u> tras <u>H</u> ilfe                            |                        |                   |                       |          |             |                  |                    | ÷                  | ٥          | × |
|---------------------------------|--------------------------------------------------------------------|---------------------------------------------------------------|------------------------|-------------------|-----------------------|----------|-------------|------------------|--------------------|--------------------|------------|---|
| ternraum B                      | Berlin: Lernraum Berl 🗙 🛛 🗂                                        | 06G25 SJ20-21 Klasse 3b Frau Sr 🗙 🕂                           |                        |                   |                       |          |             |                  |                    |                    |            |   |
| ← → G                           | ГФ<br>IM @                                                         | https://www.lernraum-berlin.de/v3und4/mod/lti/view.php?id=11: | 39775                  |                   |                       |          |             | © ជ              | David              | ∖ ⊡ ©              | - vo       | = |
|                                 | Lernraum *                                                         | Hilfe und Support  Informieren  Verbund wechseln  I           | Jeutsch (de) 🔹         |                   |                       |          |             |                  | Teilr              | iehmerin           | 8          |   |
| <b>ب</b>                        | Dashboard / Mein                                                   | ne Kurse / 06G25 SJ20-21 Klasse 3b Frau Seyboldt / Allgemein  | / Videokonferenzen Kla | asse 3b           |                       |          |             |                  |                    |                    |            |   |
| 1                               |                                                                    |                                                               |                        |                   |                       |          |             |                  |                    |                    |            |   |
| 201                             | Videokor                                                           | nferenzen Klasse 3b                                           |                        |                   |                       |          |             |                  |                    |                    |            |   |
| U                               | Virtual Meetings                                                   | Hier siehst du die                                            | eingeric               | hteten Vi         | deokont               | ferenze  | n für dein  |                  | Support 🖉          | ^                  |            |   |
| V                               | -                                                                  |                                                               |                        |                   |                       |          |             |                  |                    |                    |            |   |
|                                 | Meetings                                                           | Klasse. Wahle eine a                                          | aus und k              | спске айт         | "Join". (             | teilnehm | en auf Engl | ísch)            | New Meeting        |                    |            |   |
| 0                               |                                                                    |                                                               |                        |                   |                       |          |             |                  |                    |                    |            |   |
|                                 |                                                                    |                                                               |                        |                   |                       |          |             |                  |                    |                    |            |   |
| m                               | Upcoming                                                           | Past Meetings Recordings                                      |                        |                   |                       |          |             |                  | Filters V          |                    |            |   |
|                                 | 10:00 AM - 11:00 AM Neujahrstreffen<br>Jan 04, 2021 Nadja Seyboldt |                                                               |                        |                   |                       |          |             | loin             |                    |                    |            |   |
|                                 |                                                                    |                                                               |                        |                   |                       |          |             |                  |                    |                    |            |   |
|                                 |                                                                    |                                                               |                        |                   |                       |          |             |                  |                    |                    |            |   |
| I                               |                                                                    |                                                               |                        |                   |                       |          |             |                  |                    |                    |            |   |
|                                 |                                                                    |                                                               |                        |                   |                       |          |             |                  |                    |                    |            |   |
|                                 |                                                                    |                                                               |                        |                   |                       |          |             |                  |                    |                    |            |   |
|                                 |                                                                    |                                                               |                        |                   |                       |          |             |                  |                    |                    |            |   |
|                                 |                                                                    |                                                               |                        |                   |                       |          |             |                  |                    |                    |            |   |
|                                 |                                                                    |                                                               |                        |                   |                       |          |             |                  |                    | *                  |            |   |
|                                 | Former Litera                                                      | ufashanstallungan und Rückfegens der Cehülertingen            | Direkt zur             |                   |                       |          | Dahmartal   | amlan Kemestat   | 1 10 Johrson and d |                    |            |   |
|                                 | - Forum für Al                                                     | utgabenstellungen und Kuckfrägen der Schüler*Innen            | Direkt zu:             |                   |                       | *        | Kahmenlei   | nrpian Kompakt ' | 1-10 Janrgangsstul | e 🛏                |            | ~ |
| •                               | الج 🧕 😓                                                            | 🛕 🦷 🥌 SilberSchnecke (E:) 🛛 📫 🍪 06625 SJ20-21 Klass           | An einer Videokonf     | 😰 CBG-Design.pptx | o cbg design - Everyt |          |             |                  | ^ 🔎 🖫 ሳ            | ) 🚯 13::<br>15.12. | 52<br>2020 | 2 |

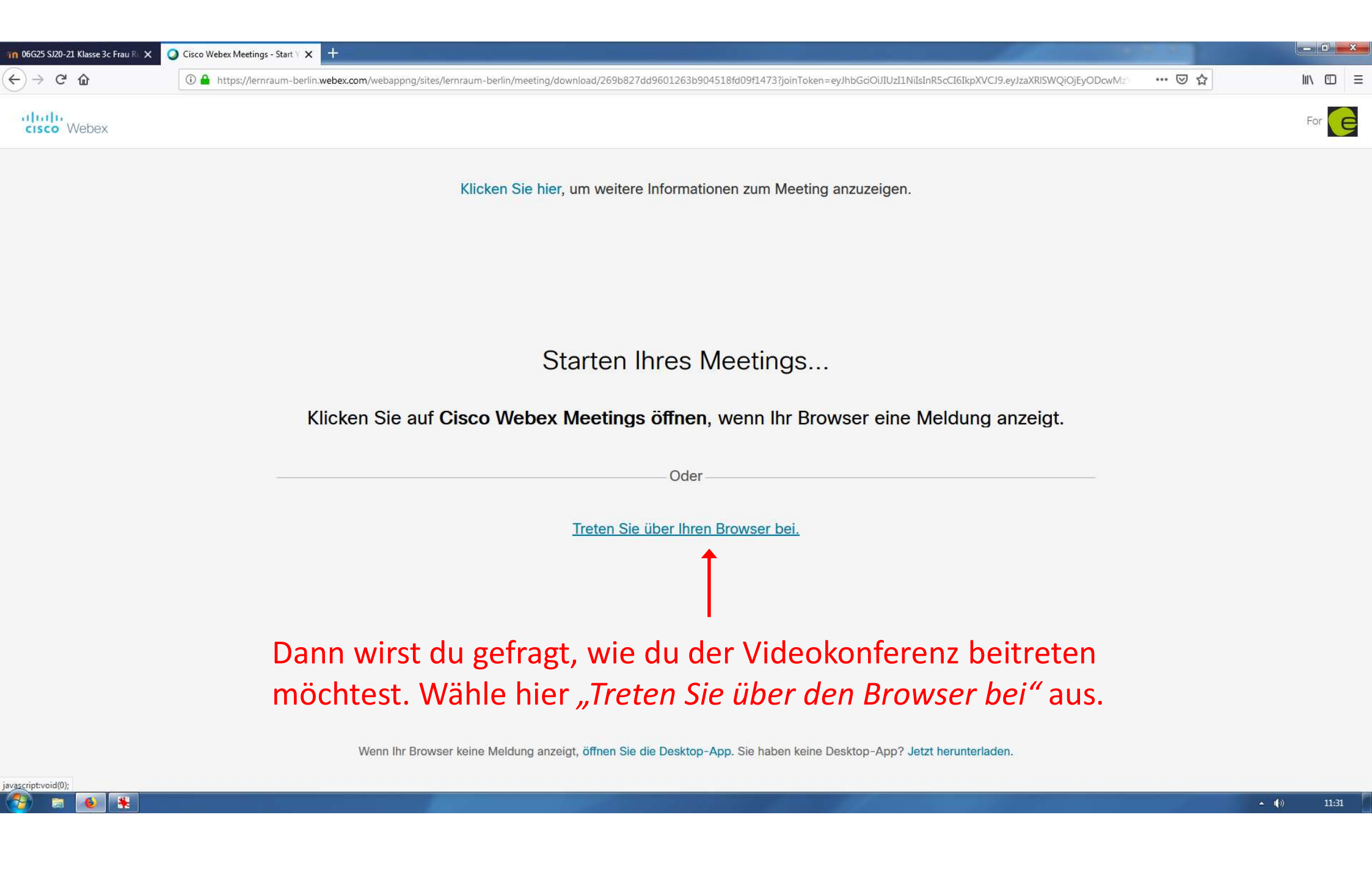

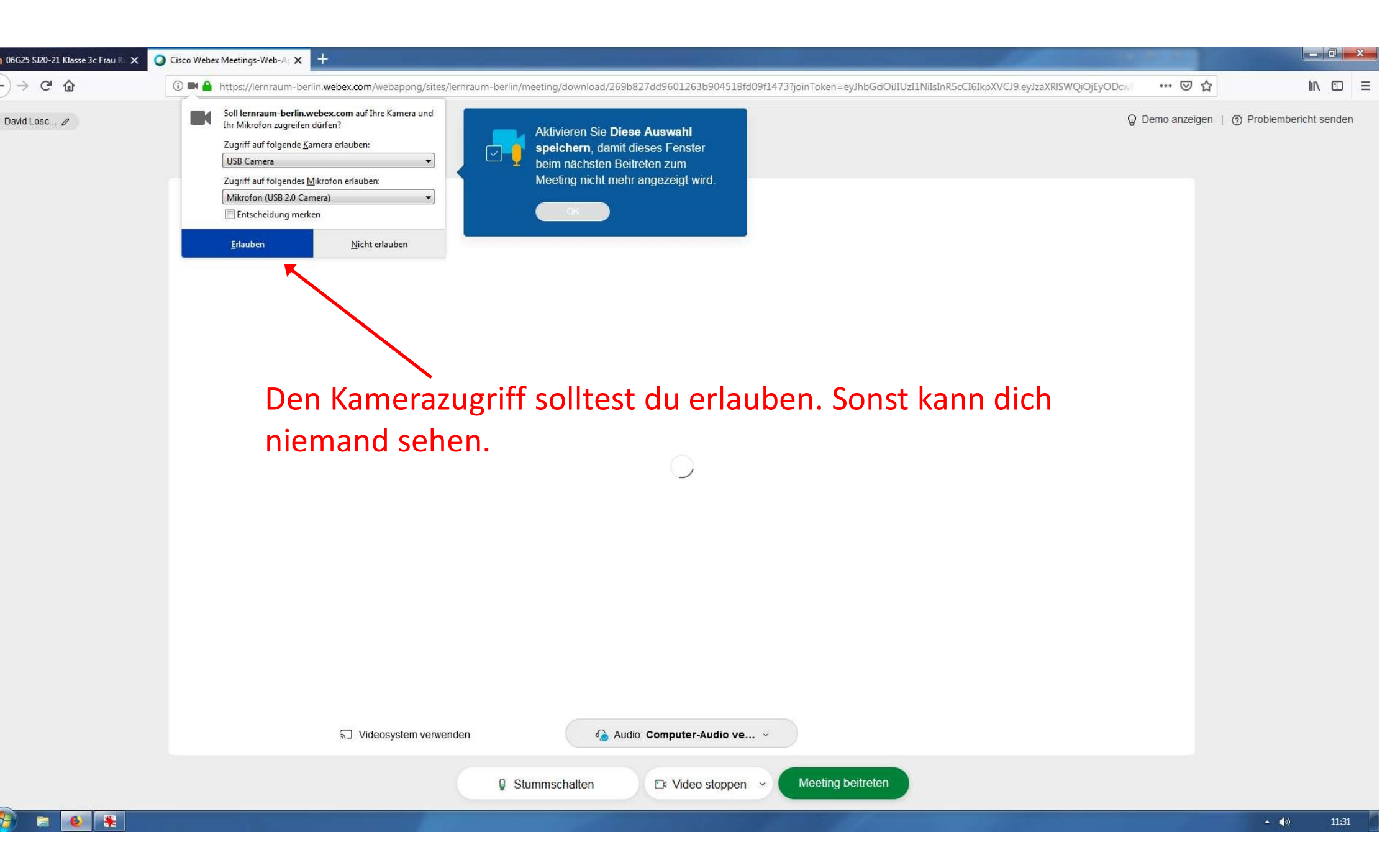

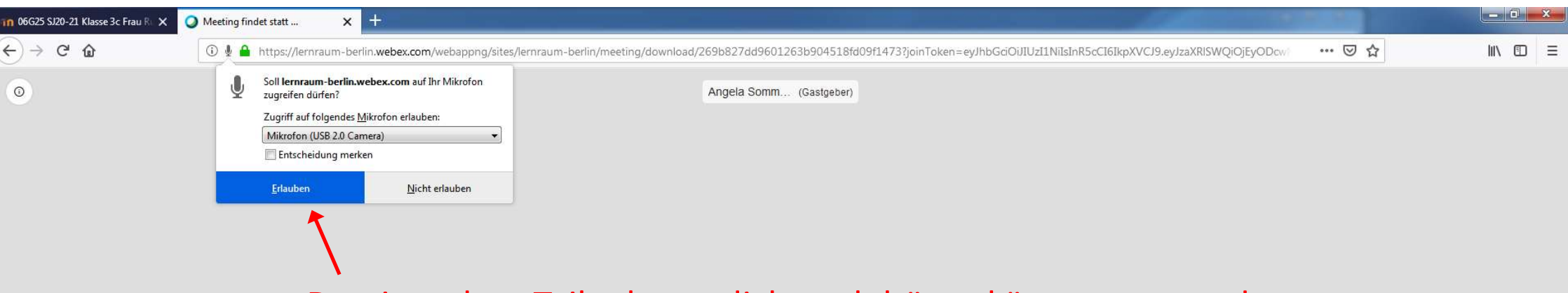

Damit andere Teilnehmer dich auch hören können, musst du auch den Zugriff auf dein Mikrofon erlauben.

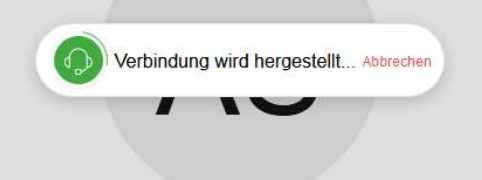

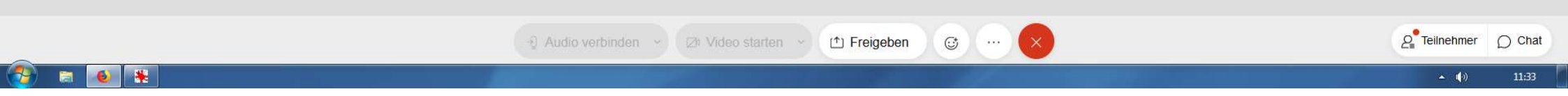

|          |   | 10 D | 10 N |  |
|----------|---|------|------|--|
| <b>1</b> | 1 | •    | *    |  |

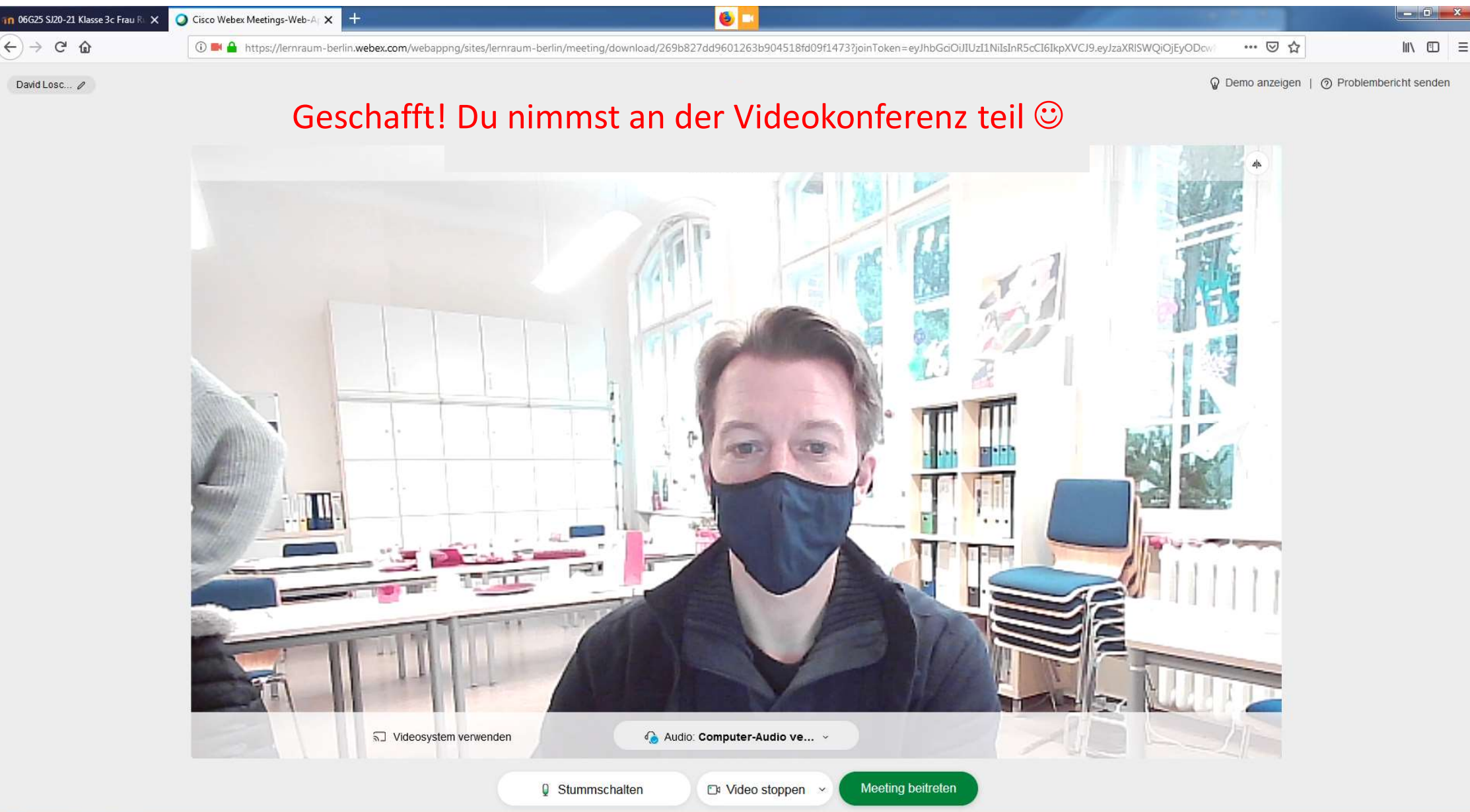

| in 06G25 SJ20-21 Klasse 3c Frau R 🗙 | O Meeting findet statt     |                                                                                                    |     | x |
|-------------------------------------|----------------------------|----------------------------------------------------------------------------------------------------|-----|---|
| ↔ ↔ ↔ ↔                             | 🛈 🌢 🏔 https://lernraum-bei | lin.webex.com/webappng/sites/lernraum-berlin/meeting/download/269b827dd9601263b904518fd09f1473?joinToken=eyJhbGciOiJIUzI1NiIsInR5cCI6IkpXVCJ9.eyJzaXRISWQiOjEyODcw | ⊌ ☆ | ≡ |
| 0                                   |                            | Angela Somm (Gastgeber)                                                                                                    |     |   |

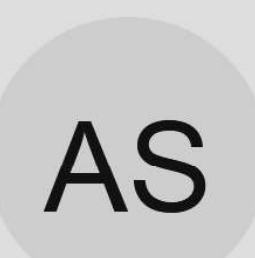

## Über diesen Knopf kannst du die Konferenz wieder verlassen.

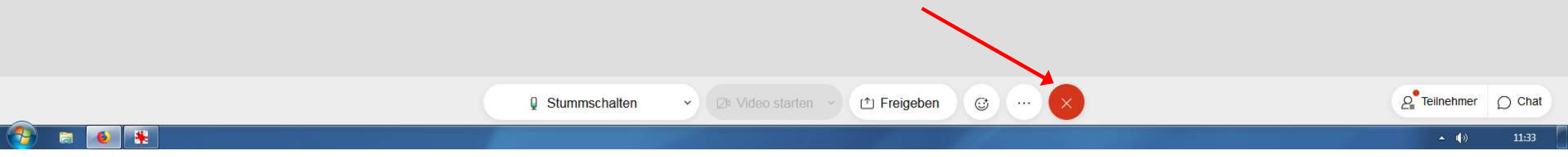